We are excited to announce the rollout of our new billing and payment software for the 23/24 school year. We have been hard at work all summer to get this built and ready to implement in an effort to streamline all invoices and lunch payments. Below is a detailed guide on how to setup your account in My School Bucks. If you have any questions, please reach out to Deeana Bennett at <u>dbennett@thefsi.us</u> or Tammey Harper at <u>tharper@thefsi.us</u>.

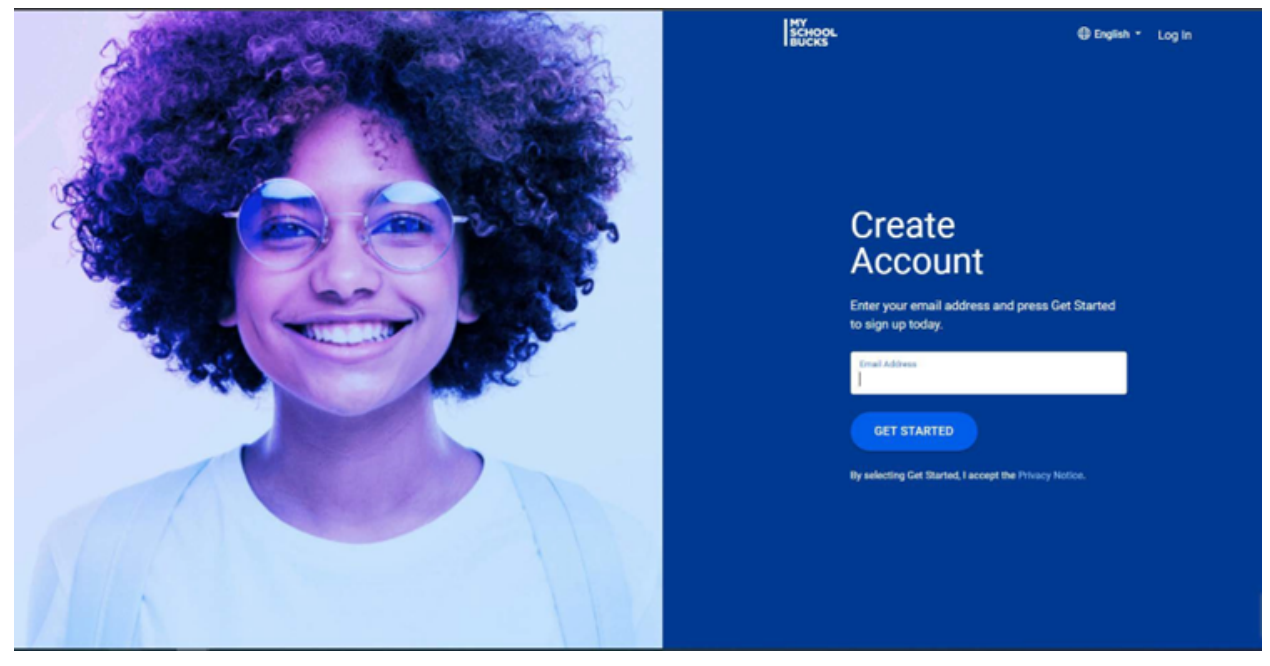

First, you will need to go to <u>www.myschoolbucks.com</u>.

You will need to enter an email address that you have regular access to and frequently check.

You will then need to enter your first name, last name, and mobile number in order to access your account password in the event that you forget it.

| MY<br>SCHOOL DEsignish ~ Log In<br>BUCKS                                                                                                    |
|----------------------------------------------------------------------------------------------------|
| Control of the set of the set of |
| Haden teuble or configuret? Quesout                                                                                                    |

After you confirm your details, you will need to login with your new username and password.

| Heartland |                                                 |
|-----------|-------------------------------------------------|
|           |                                                 |
|           | English v                                       |
|           | SCHOOL<br>BUCKS                                 |
|           | Returning Customer                              |
|           | Ucername / Email                                |
|           | Password Forgot password?                       |
|           | rassivolu .                                     |
| <u>ک</u>  | Log In<br>Don't have an account? Sign up today! |
|           |                                                 |

You will then click the blue "Get Started" icon located on the top page.

| HOOL<br>CKS |                                                                                                    |                                               | 🌐 English 👻 Help 👻 🙎 |
|-------------|----------------------------------------------------------------------------------------------------|-----------------------------------------------|----------------------|
|             | Welcome to MySchoolBucks<br>Ready to Get Started?<br>Add your student(s) to MySchoolBucks to pay for<br>school meals and much more.<br>Get Started | Account Security                              |                      |
|             | Name Test Away                                                                                                    | Login<br>Username toomany7purchases@omail.com |                      |
|             | Mobile Phone (315) 469-6203                                                                                                    | Password *******                              |                      |
|             | Send text No messages?                                                                                                    | Security Questions                            |                      |
|             | Email Address toomany7purchases@gmail.com                                                                                                    |                                               |                      |
| Heartland   | Our Story                                                                                                    | Home Download Our Mobile App                  |                      |

You will need to select "North Carolina" and then select "The Franklin School of Innovation"

| SCHOOL School District -               |                                                                                              |                                             |                               | Home - Meal Accounts -                | Help -   Benglish - |
|----------------------------------------|----------------------------------------------------------------------------------------------|---------------------------------------------|-------------------------------|---------------------------------------|---------------------|
| HOME > ADD DISTRICT                    |                                                                                              |                                             |                               |                                       |                     |
|                                        | Add District<br>Search for your district by state or province<br>Alabama     Select District | 2                                           | ✓<br>✓<br>Cancel Add District |                                       |                     |
| Heartland<br>A Global Payments Company | Our Story<br>Contact I<br>Help                                                               | y Home<br>Us My User Profile<br>My Students | Downloa                       | d Our Mobile App<br>Store Google Play |                     |

After selecting the school information, you will be prompted to select a series of security questions along with the corresponding answers in the event that you become locked out of your account.

| SCHOOL zz ICON Sandbox -<br>BUCKS |                                                                                                    | Home -             | Meal Accounts 🝷     | School Store 🝷 | Help 👻 | 🕀 English 🝷 | qĒ | ? <b>6</b> 9 |
|-----------------------------------|----------------------------------------------------------------------------------------------------|--------------------|---------------------|----------------|--------|-------------|----|--------------|
| IOME > MISSING INFORMATION        |                                                                                                    |                    |                     |                |        |             |    |              |
|                                   | Make Your MySchoolBucks Account More Secure         We've recently added features to improve your MySchoolBucks experience and make it even micromplete your User Profile.         Security Question #1         ?       In what city did you attend high school?         ?       Answer #1         Security Question #2         ?       What are the last 4 digits of your social security number?         ?       Answer #2 | ore secure. Please | v<br>Update Profile |                |        |             |    |              |

You will then be prompted to enter your student(s) information to add them to your account.

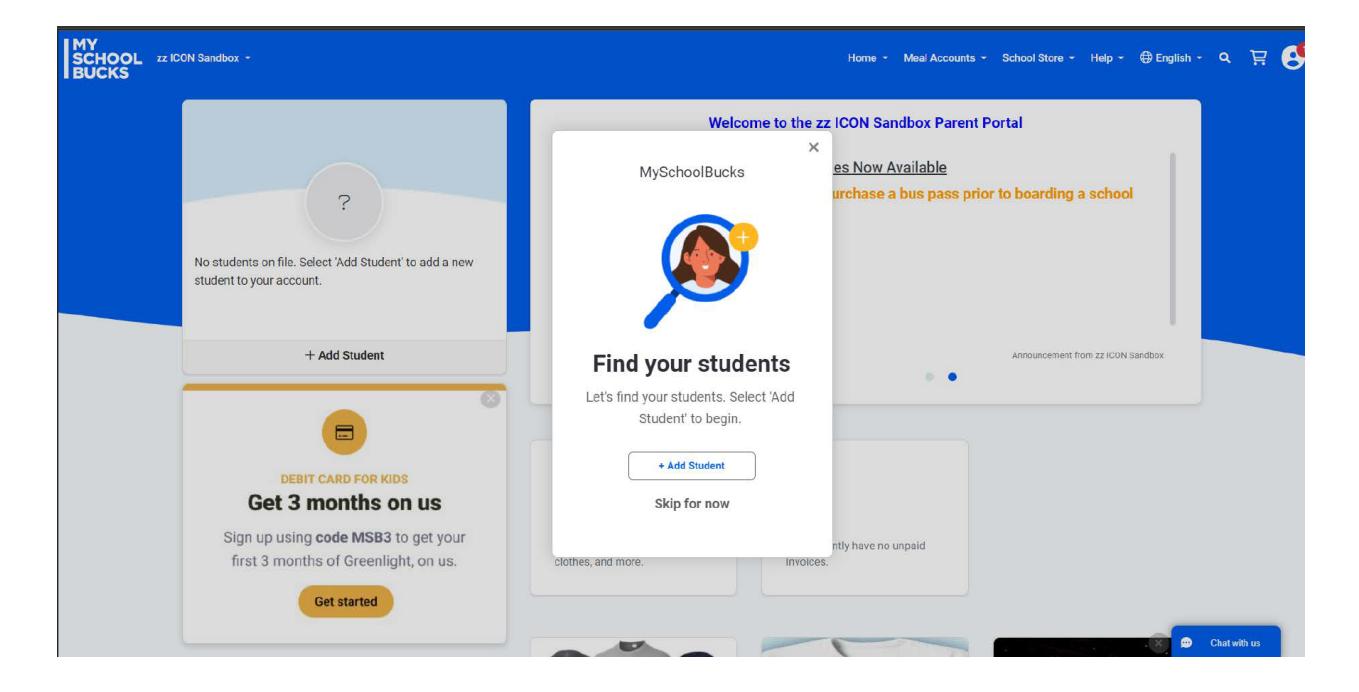

| HOME > ADD STUDENT  Add Student To odd a student to your account please enter their name and identifying information. zz ICON Sandbox - Select School - Note: If your child attends school in a different school district please use the district selector at the top of the     First Name     Lost Name |      |             | action arole | Help - | I English - | Q | Ë | 9 |
|----------------------------------------------------------------------------------------------------|------|-------------|--------------|--------|-------------|---|---|---|
| Add Student To add a student to your account please enter their name and identifying information. zz ICON Sandbox -Select School - Note: If your child attends school in a different school district please use the district selector at the top of the First Name Last Name                              |      |             |              |        |             |   |   |   |
| One of the following is required to validate your student                                                                                                    | ncel | V<br>Witch. |              |        |             |   |   |   |
|                                                                                                    |      |             |              |        |             | _ | _ |   |

Once you have verified that you have entered the correct student information, you will click the blue "Add Student" icon at the bottom of the screen.

| SCHOOL zz ICON Sandbox - |                                                                                                    | Home 👻 Meal Accounts 👻 School Store 🍷 Help 🍷 🕀 English 👻 |
|--------------------------|----------------------------------------------------------------------------------------------------|----------------------------------------------------------|
| DME > ADD STUDENT        |                                                                                                    |                                                          |
|                          | Add Student<br>School: MSB High School<br>First Name: Kaltlyn<br>Last Name: Murphy<br>Grade: 10<br>When meal account balance reaches or falls below:<br>\$ 10.00<br>Send email |                                                          |
|                          |                                                                                                    | Cancel Add Student                                       |
|                          |                                                                                                    |                                                          |

If you need to add another student, you will click the blue "Add Another Student" icon, otherwise, you will need to select the blue "Finish" icon.

| SCHOOL zz ICON Sandbox -<br>BUCKS                                       | Home 👻 | Meal Accounts 👻 | School Store - | Help 👻 | 🕀 English 🕶 | ۵ | Ä |
|-------------------------------------------------------------------------|--------|-----------------|----------------|--------|-------------|---|---|
| HOME > ADD STUDENT                                                      |        |                 |                |        |             |   |   |
|                                                                         |        |                 |                |        |             |   |   |
| The student you selected has been successfully added to your household. |        |                 |                |        |             |   |   |
| Add Another Student Finish                                              |        |                 |                |        |             |   |   |
| Your new student has one or more unpeid invoices.                       |        |                 |                |        |             |   |   |
| View Invoices                                                           |        |                 |                |        |             |   |   |
|                                                                         |        |                 |                |        |             |   |   |
|                                                                         |        |                 |                |        |             |   |   |
|                                                                         |        |                 |                |        |             |   |   |

After you have finished entering all of the students associated with your household, you will then be able to add money to lunch accounts, pay for Beyond the Bell services, pay for field trips, and more with the ease of one central app.

| SCHOOL zz ICON Sandbox ~<br>BUCKS                                                                                                    | Home + Meal Accounts + School Store + Help + 🕀 English + Q 🗮 😍                                                                                                    |
|----------------------------------------------------------------------------------------------------|----------------------------------------------------------------------------------------------------|
| Kaitlyn       :         MSB High School       :         Meals Autorey off       Avaitable Balance         Balance as of       N/A         Invoices       2 Outstanding livelees         School       S6.00 | Welcome to the zz ICON Sandbox Parent Portal         Annual Bus Passes Now Available         ICON         Students must purchase a bus pass prior to boarding a school district bus                                                                                                    |
| CENT CARD FOR KIDS<br>DEBIT CARD FOR KIDS<br>Get 3 months on us<br>Sign up using code MSB3 to get your<br>first 3 months of Greenlight, on us.<br>Get started                                              | Arrow Arrow |